## MOTORISTS MUTUAL COMMERCIAL POLICY DOCUMENTS ON THE WEB

Go to the Motorists Mutual webpage by navigating to <u>www.motoristsinsurancegroup.com</u> and clicking "Agent Login." Select Motorists Mutual from the login options.

| Motorists<br>Insurance | Group. Who We  | Are 🗸        | Insurance 🗸 Conta              | act Us Find An Agent Subn                  | nit A Claim Pay Bill   | Agent Logir |
|------------------------|----------------|--------------|--------------------------------|--------------------------------------------|------------------------|-------------|
|                        | AG             | ENT L        | OGIN 🕬                         |                                            |                        |             |
|                        | In or          | ler to log i | n to the Motorists agent porta | al, first select your Motorists affiliate. |                        |             |
|                        | Motor<br>Mutua | ists<br>I    | Phenix<br>Mutual               | Wilson<br>Mutual                           | Motorists<br>Life      |             |
|                        | lowa<br>Mutua  | ıl           | MCM<br>Insurance               | e Consumers<br>Insurance                   | Motorists<br>Insurance |             |

Enter your credentials.

|         |                    | Isers, please e     | enter vour U      | ser ID and Passwo      | ord.        |
|---------|--------------------|---------------------|-------------------|------------------------|-------------|
| User ID |                    |                     |                   | ]                      |             |
| Passwo  | ď                  |                     |                   |                        |             |
| S       | UBMIT<br>PASSWORD? |                     |                   |                        |             |
|         | 131 Motoriete Comm | ercial Mutual Motor | ete Life Mileon I | Mutual Iowa Mutual Phy | enix Mutual |

From the Agents-Only home page, enter an active commercial policy number in the Policy Search window as shown below.

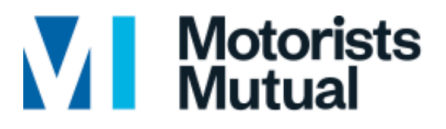

Member of Motorists Insurance Group

| Policy Search   |
|-----------------|
| 000000000       |
| Agency # Search |
| Quote           |
| PL Resources    |
| CL Resources    |

This will take you to the search results page for that policy. Hover over the Policy # to display the options window. Select Policy Documents from the options window.

| Policy Sea                 | rch     |            |             |                                                       |               |               |
|----------------------------|---------|------------|-------------|-------------------------------------------------------|---------------|---------------|
| Search Criteria            | Result  | ts         |             |                                                       |               |               |
| Search results for "000000 | 00000"  |            |             |                                                       | Page 1 🗸 of 1 | < Prev Next > |
| Name                       | Address | Account#   | Policy#     | Policy Type                                           | Agency        | Status        |
| MOTORISTS INSURANCE        |         | 0000000000 | 000000000 ► | Claims Inquiry<br>Billing Inquiry<br>Policy Documents | 00000         | ACTIVE        |

This will display all available agent copies of policy documents available for the policy. Clicking on the desired document will generate a PDF copy of the document.

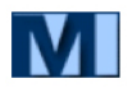

Policy Documents

Client: MOTORISTS INSURANCE Policy #: 00.000000-00 Status: ACTIVE

| Гуре                                                                   | ∧ Date*    |
|------------------------------------------------------------------------|------------|
| Agency Transfer                                                        | 05/01/2017 |
| <u>Renewal</u><br><u>Renewal Proposal</u><br>Renewal Rating Worksheets | 02/14/2017 |
| Revision (04/15/2016)                                                  | 04/28/2016 |
| Revision (02/15/2016)<br>Rating Worksheets                             | 04/14/2016 |
| <u>Renewal</u><br><u>Renewal Proposal</u><br>Renewal Rating Worksheets | 02/16/2016 |
| <u>enewal</u><br><u>Renewal Proposal</u><br>Renewal Rating Worksheets  | 02/16/2015 |
| Revision (02/15/2014)<br>Rating Worksheets                             | 04/22/2014 |
| <u>New Business</u><br>Rating Worksheets                               | 03/05/2014 |

\*Represents the date the document was scanned

| B Y M O T                                                                                                    |                             |
|----------------------------------------------------------------------------------------------------|-----------------------------|
| RENEWAL                                                                                                    |                             |
| MOTORISTS INSURANCE<br>471 E. BROAD ST.<br>COLUMBUS, OH 43215                                                                                                    | AGENT COPY<br>00.000000-OOE |
|                                                                                                    |                             |
|                                                                                                    |                             |
|                                                                                                    |                             |
|                                                                                                    |                             |
| THIS RENEWAL INCLUDES THE FOLLOWING CHANGES:                                                                                                    |                             |
| GENERAL POLICY - PREMISES CHANGE<br>CYBER LIABILITY - COVERAGE ADDED<br>CYBER LIABILITY - CHANGE<br>COMMERCIAL PROPERTY COVERAGE CHANGE<br>EQUIPMENT BREAKDOWN COVERAGE CHANGE<br>POLICY GENERAL INFORMATION<br>COMMERCIAL GENERAL LIAB COVERAGE CHANGE |                             |
| AUTO/GARAGE - COVERAGE CHANGE                                                                                                    |                             |
|                                                                                                    |                             |
|                                                                                                    |                             |